## iPrzedszkole – Aktywacja karty

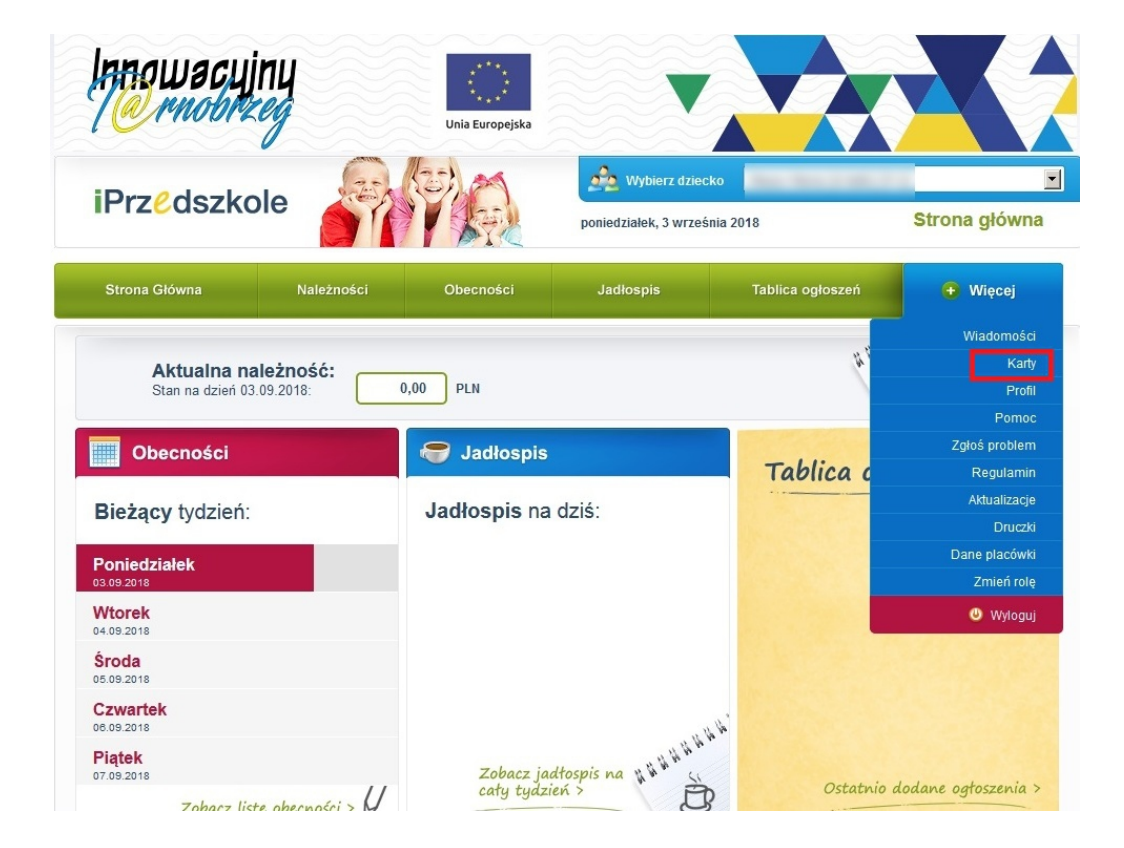

Z widoku głównego Panelu dla rodzica systemu iPrzedszkole należy wybrać zakładkę Więcej/Karty.

Aby aktywować kartę należy użyć przycisku "Aktywuj kartę"

| Innowacujnu<br>Pornobrzeg                           | nia Europejska | ▼                                      |                           |                                                  |
|-----------------------------------------------------|----------------|----------------------------------------|---------------------------|--------------------------------------------------|
| iPrzedszkole                                        | por            | Wybierz dziech<br>niedziałek, 3 wrześr | xo<br>nia 2018            | ⊻<br>Karty                                       |
| Strona Główna Należności Ot                         | becności .     | Jadłospis                              | Tablica ogłoszeń          | 🕂 Więcej                                         |
| Aktywuj kartę Zabiokuj kartę Przenes kartę<br>Numer |                | Di                                     | ata aktywacji             | Data zablokowania                                |
| Fundusze<br>Europejsk<br>Proaram Redio              | ie PC          | DKARPACK                               | Unia I<br>E Eur<br>Rozwoj | Europejska<br>opejski Fundusz<br>ju Regionalnego |

W oknie, które wyświetli się

| Innowacujn<br>Pornobrzeg    | y              | Unia Europejska           |                                              |                                             |                                           |
|-----------------------------|----------------|---------------------------|----------------------------------------------|---------------------------------------------|-------------------------------------------|
| iPrz <mark>e</mark> dszkole |                | PA                        | Wybierz dziec<br>poniedziałek, 3 wrześ       | ko<br>nia 2018                              | ▼<br>Karty                                |
| Strona Główna               | Należności     | Obecności                 | Jadłospis                                    | Tablica ogłoszeń                            | 🛨 Więcej                                  |
| Aktywuj kartę Zablokuj k    | artę           | Aktyw                     | vacja karty                                  |                                             |                                           |
| Wprowadź numer karty        |                |                           |                                              | Data zablokowania                           |                                           |
|                             | EUIC<br>Progra | DPEJSKIE<br>am Regionalny | akceptuj<br>PODKARPACK<br>przestrzeń otwarta | anuluj<br>Unia Eu<br>I E Europ<br>Rozwoju F | ropejska<br>ejski Fundusz<br>kegionalnego |

należy wprowadzić numer karty widoczny na odwrocie karty w prawym dolnym rogu

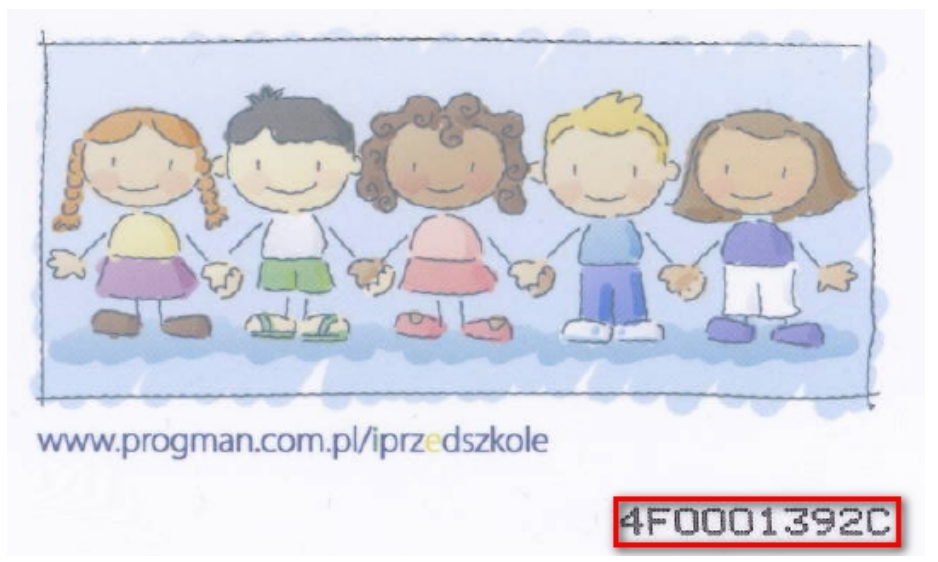

i kliknąć przycisk "Akceptuj". Prawidłowe przypisanie karty potwierdza poniższy komunikat:

| Innowaci<br>Pernobi      | yiny<br>Zeg      | Unia Europejska      |                     |                      |                   |
|--------------------------|------------------|----------------------|---------------------|----------------------|-------------------|
| iPrz <mark>e</mark> dszł |                  | AT A                 | poniedziałek, 3 wrz | iecko<br>ześnia 2018 | ▼<br>Karty        |
| Strona Główna            | Należności       | Obecności            | Jadłospis           | Tablica ogłoszer     | i 🕕 Więcej        |
| Aktywuj kartę Za         | blokuj kartę Prz | enieś k info         | ormacja             |                      |                   |
|                          | Nu               | imer Karta została j | orzypisana          | a aktywacji          | Data zablokowania |
| 3589508342               |                  |                      | ok                  | 14:33:04             |                   |
|                          |                  |                      |                     |                      |                   |